# 合否結果の確認方法について

#### インターネット(スマートフォン・パソコン)から合否の確認ができます。 (合格発表日の12時より案内します。)

#### 【合否案内サービス利用上の注意】

- ●このサービスはあくまでも速報であり、合格者には合格通知書を郵送いたします。
- ●このサービスの「誤操作」「見間違え」等に対して、本学は一切責任を負いません。
- ●利用時間は合格発表日の12時~7日間です。(※時間外は見ることができません。)
- ●サービス開始直後はアクセスが多く、つながりにくい場合があります。その場合はしばらくたってから再度操作をしてください。
- ●機材の性能や接続方法、ブラウザ設定などにより表示に時間がかかったり、文字化けが発生する場合があります。

## ■インターネット(スマートフォン・パソコン)による合否確認方法

下記のアドレス(URL)または携帯電話用QRコードからアクセスしてください。間違いのないようアドレスを確認のうえ、アクセスしてください。

## https://www.gouhi.com/sist-senmon/

### (1) スマートフォンによる合否確認方法

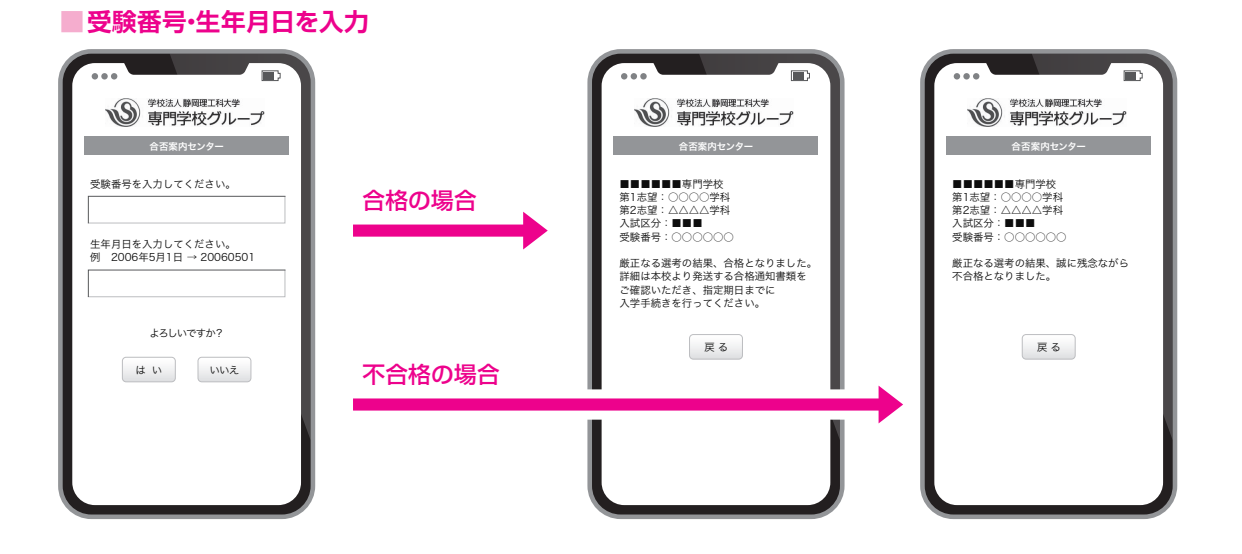

#### (2) パソコンによる合否確認方法(画面操作手順)

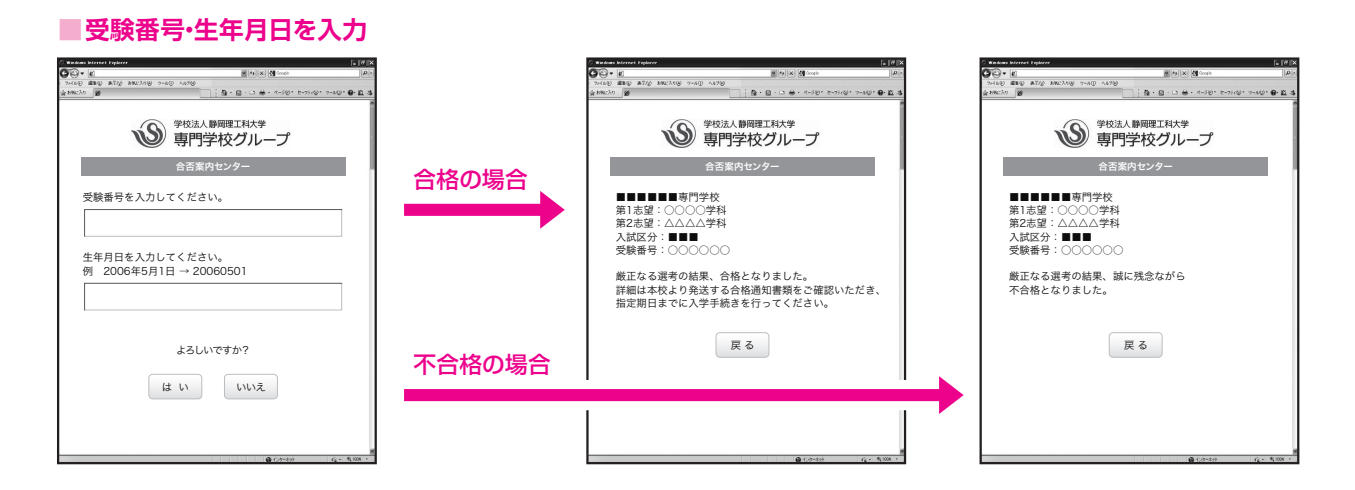

このQRコードからも アクセスできます

п